## Tech Tip Tuesday—February 20, 2018

## Reminder: Livery Coach User Meeting in Las Vegas—and please RSVP!

As usual, our annual user meeting will be held before the LCT Show in Las Vegas. This year, the meeting will be on Sunday, March 11<sup>th</sup>, from 2pm to 4pm in Coral AB in the North Convention Center at Mandalay Bay. This meeting is open to all Livery Coach customers, and we encourage you to attend, but we really need a headcount.

Please RSVP with the names of the attendees to <u>news@liverycoach.com</u>.

Thanks!

## Incident Report (IR) button

If you want to create an Incident Report from a trip, you simply open the trip, navigate to the contact, and create a new IR.

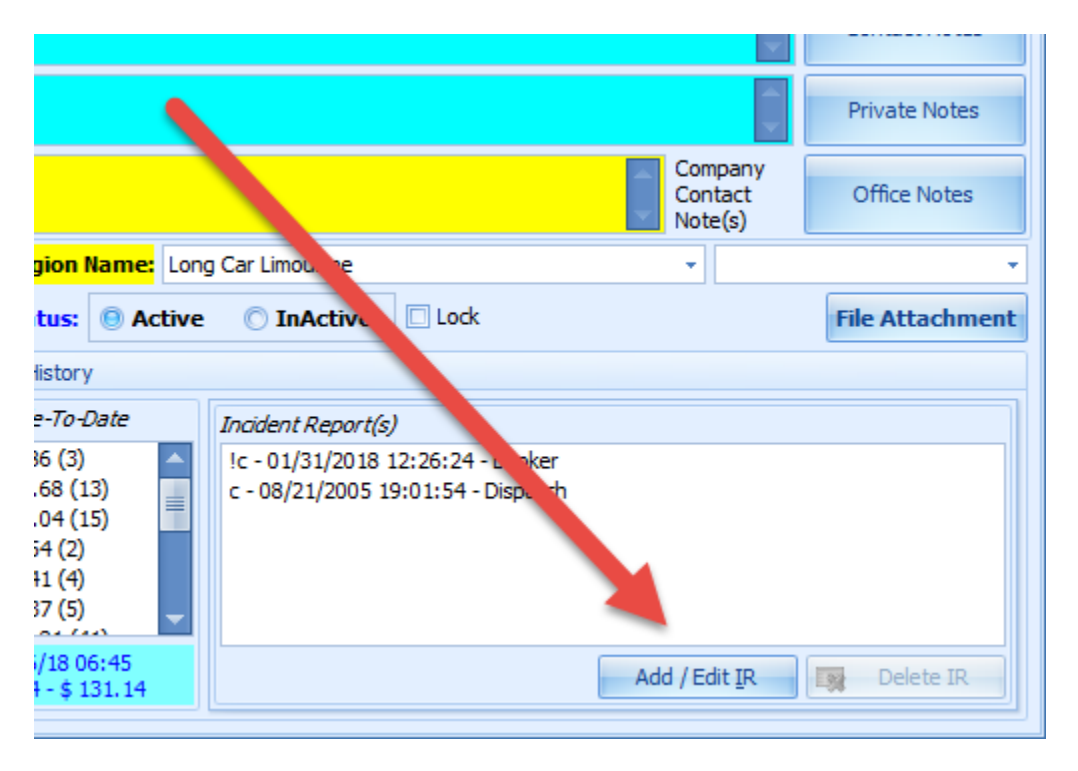

Once the IR exists on a trip, there will be a red IR button shown when you open the trip.

| D | oispatch Note:       | Sys *                      |
|---|----------------------|----------------------------|
|   | Save Exit Agent Note | Availability IR << Summary |
| Г | 453450               | 01/00/10 11/FF             |

Once the IR is resolved, the button turns green.

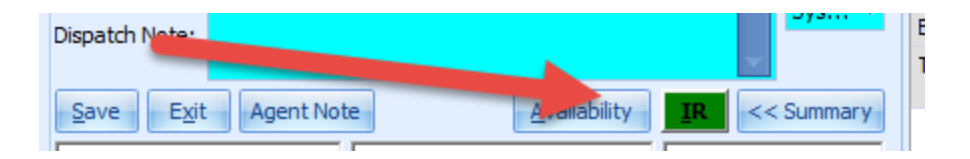

If you want to make the IR button appear all the time, so that you can more quickly add an Incident Report to a trip, there is a setting to accomplish this. Simply navigate to Setup...Maintain...System Default Configuration, and put a check mark next to "Show IR Button on Trip Detail".

| Trip Schedule (11:38:33) Reservation Settings X                        |                                        |  |  |  |
|------------------------------------------------------------------------|----------------------------------------|--|--|--|
| Default Vehicle Type: Sedan -                                          |                                        |  |  |  |
| Maximum Trip ID Digits: 123456 -                                       |                                        |  |  |  |
| Next TripID Sequence: 457767                                           |                                        |  |  |  |
| Trip Duration Rounding By (minutes): 0                                 |                                        |  |  |  |
|                                                                        |                                        |  |  |  |
| Users need Manager Approval to Un-Cancel Trip After 0 min(s)           |                                        |  |  |  |
| Reservation Occasion Required                                          | 🔲 Enable Contact Pngr Note Button On T |  |  |  |
| Auto apply Contact Occasion to New Reservation                         | 📝 Disable Passenger Name To Auto Popu  |  |  |  |
| Set Empty New Reservation Date Time                                    | Farm Out Option                        |  |  |  |
| Apply Pickup Time To Be Same As Flight Time                            | Auto Populate Zone Location            |  |  |  |
| Contact Is Always Passenger                                            | Apply Standard Vehicle Type Rate On    |  |  |  |
| V Pickup Phone                                                         | Prompt If Trip Grat Not Equal To Vehic |  |  |  |
| Flight Info Mandatory For Airport Pickup                               | Show Vehicle Availability only         |  |  |  |
| Flight Info Mandatory For Airport Stop                                 | uto Save Reservation On Exit           |  |  |  |
| Flight Info Mandatory For Airport Dropoff                              | Make Copy Trip To Unassigned           |  |  |  |
| Set Default To Automatically Insert Contact Notes                      | Make Return Trip To Unassigned         |  |  |  |
| Copy Group Name To All Trips                                           | Show Customer Note Private Note On     |  |  |  |
| Trip Schedule Screen - Lock Length of bar                              | Do Not Offer To Change Zone Rate O     |  |  |  |
| Also Get Zone Code Based On City and State                             | Prompt override when Farm Agreemer     |  |  |  |
| Set time zone based on airport code                                    | Enforce Country Selection On 1st Pick  |  |  |  |
| Suppress warning when cancelling a trip with a deposit                 | When trip status is shaped to UNASS    |  |  |  |
| Popup reminder when saving trips in the Quote Status                   | Mobile phone required for new contact  |  |  |  |
| Use Chauffeur Acknowledge in Trip Detail for acknowled ung reservation | Ist Pickup must have a Pickup Location |  |  |  |
| Allow to auto send Receipt as Information on Credit and Group          | Last DropOff must have a DropOff Log   |  |  |  |
| Always use first passenger name in subject line c emailed receipt      | Display Caller Info Input Form When C  |  |  |  |
| Auto Apply Reservation Charges From Compary Rate Agreement Name        | Allow to auto send farm-out when trip  |  |  |  |
| Show Override Search Field In Rate Agreement Selection Screen          | Do not automatically add Agent Note    |  |  |  |
| 🔲 Vehicle Type Selection List - Reverse Ogler ID                       | Show warning when flight arrives on a  |  |  |  |
| Set Trip Source Independent from Contact Source                        | Enable VehicleType Ordered Free Forr   |  |  |  |
| Prompt Agent Note Screen When p Status Changed To No Show              |                                        |  |  |  |
| Show IR Button on Trip Detail                                          |                                        |  |  |  |
| Trip Owner Based On: Contact                                           | <b>•</b>                               |  |  |  |
|                                                                        |                                        |  |  |  |
|                                                                        |                                        |  |  |  |
|                                                                        |                                        |  |  |  |
|                                                                        |                                        |  |  |  |
|                                                                        |                                        |  |  |  |

Now, when you open a trip, the button is ready and waiting, in grey.

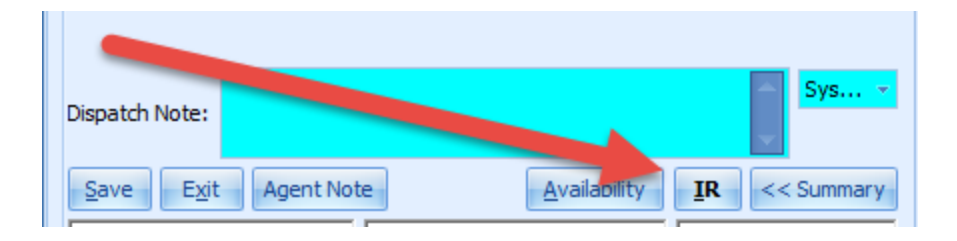